# **EUROPRESSE**

### **TYPE DE RESSOURCE**

Base de données avec texte intégral

#### ACCÈS

Sur place et à distance avec authentification

### CONTENUS ET PÉRIMÈTRE

Presse nationale et internationale, média, blogs,...

Liste des sources

## ÉDITEUR

Cederom SNI

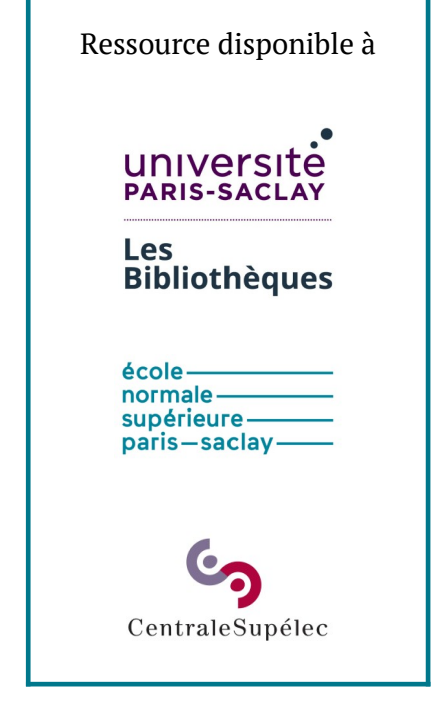

# – LES MODES DE RECHERCHE –

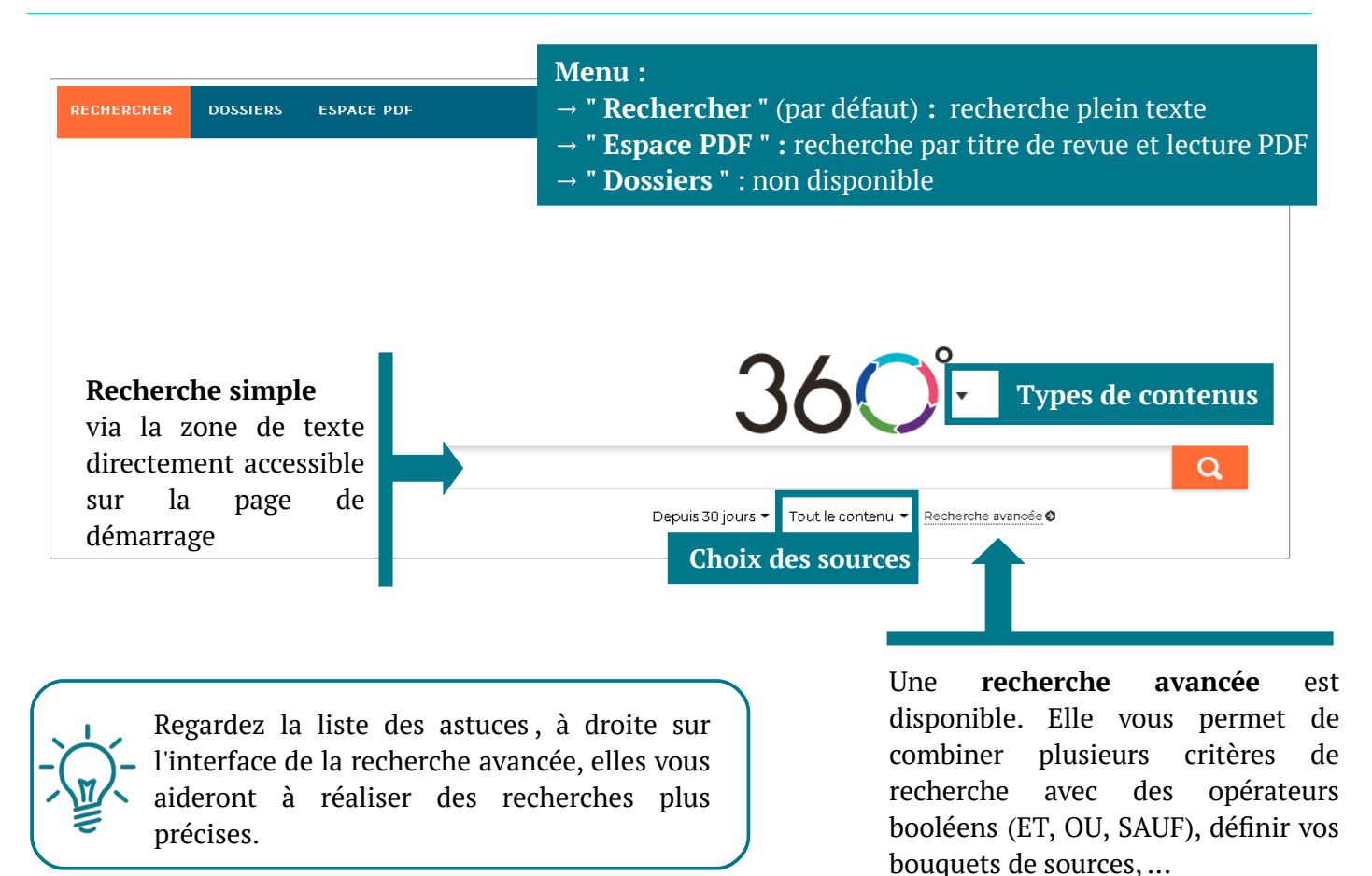

# - INTERFACE DES RÉSULTATS -

| 36 <b>0</b> °                                                                                                    | TEXT= reforme "enseignement superieur"                                                                                                    | Q<br>Recherche avancée ⊕                                                                                    | 3        |
|----------------------------------------------------------------------------------------------------|----------------------------------------------------------------------------------------------------|----------------------------------------------------------------------------------------------------|----------|
| Télévision et radio                                                                                                    | 💮 Médias sociaux                                                                                                    | ✓ Études et rapports                                                                                        | =        |
| 🗌 50 sur 394                                                                                                    | ¥ 2 📾 🖶 🗮                                                                                                    | 4 Pertinence 💌 ≡ =                                                                                          | 5        |
| Le Soir - GENERALE<br>Des professeurs à no<br>2019-03-28 - 1051 mots<br>ÉRIC BURGRAFF septr<br>remettre en débat l'avenir             | <b>uveau très critiques contre la réforme de l'ense</b> i<br>mbre dernier fait aujourd'hui des petits. Un site web titré « Le<br>du secteur | <b>gnement supérieur</b><br>livre noir de l' <mark>enseignement supérieur</mark> » s'ouvre ce jeudi. Il veu | t        |
| 1 E Le Monde<br>Avec le bac en rois<br>2019-03-20 - 597 mots<br>Ce n'est plus du tout le c<br>l'enseignement supérieur.               | a ouvert les perspectives de ces jeunes<br>as. Apres la <mark>réforme</mark> de 2008, généralisée en 2009, il y a eu un<br>Jusque           | e montée en puissance des bacheliers professionnels dans                                                    |          |
| Paris-Normandie - Le Hi Manif pour les étudia     2019-03-13 - 699 mots cor     réunir devant la sous-pr     en effet faire passer le | ivre<br><b>nts étrangers</b><br>áfecture du Havre, hier mardi en début d'après-midi. La <mark>réforr</mark>                                 | n <mark>e</mark> de l'université, qui entrera en vigueur en septembre prochai                               | in, doit |
| Aussi paru dans ≻                                                                                                    |                                                                                                    |                                                                                                    |          |
| 1   Source                                                                                                    | 3                                                                                                    | Affiner la recherche                                                                                        |          |
| 2   La version PDF de 1                                                                                                    | l'article est disponible.                                                                                                    | Tri des résultats                                                                                           |          |
| ertains articles sont égal                                                                                                    | ement accompagnés                                                                                                    |                                                                                                    |          |

d'images ( 🥔 ) ou vidéos ( 💻 ).

5 | Mode d'affichage des résultats (liste ou tuiles)

Envoyer les articles sélectionnés par mail

Il est possible de sélectionner plusieurs références afin de les exporter, envoyer par mail, ...

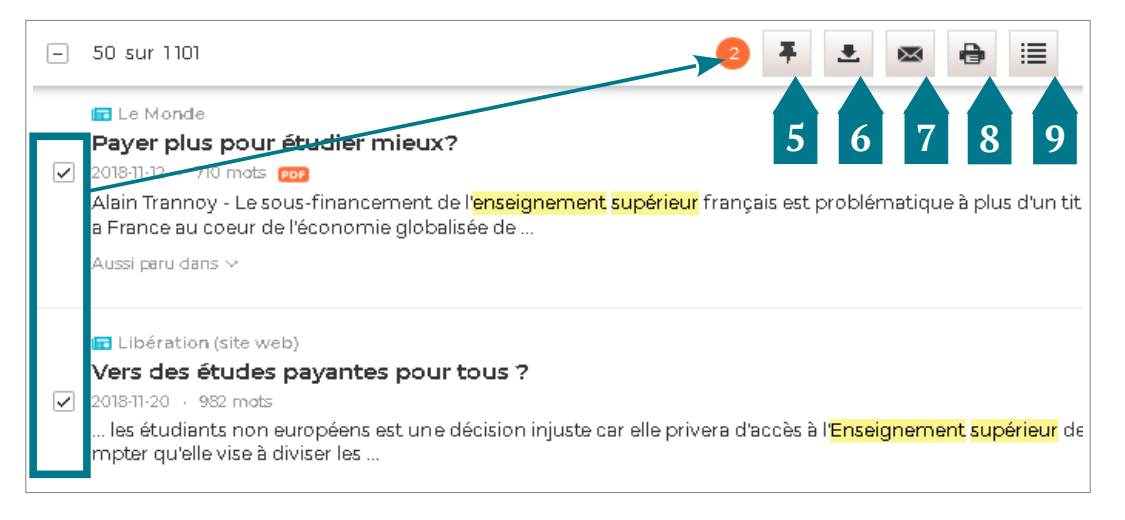

7

5 | Sauvegarder une sélection de résultats (jusqu'à la fermeture de la session), retrouvez ensuite la liste tout en haut de la page (dans " Documents épinglés ")

8 | Imprimer les articles sélectionnés
9 | Citer les articles sélectionnés

**6** | Générer un document PDF avec tous les articles sélectionnés

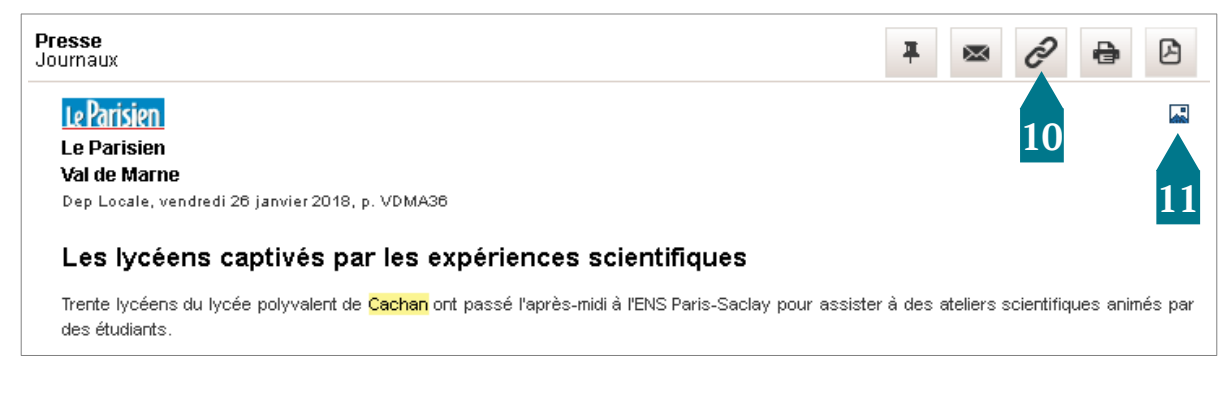

- 10 Copier le lien vers l'article pour le partager (à noter : une authentification sera nécessaire pour accéder à l'article).
- 11 | 1

Les illustrations sont disponibles à la fin de l'article

## - FEUILLETER UNE REVUE EN PDF -

L "espace PDF " vous permet de feuilleter la version en ligne des revues.

| RECHERCHER | DOSSIERS              | ESPACE PDF                                                             |                                                                                                    |                                                                                                    |                                                                                                    |
|------------|-----------------------|------------------------------------------------------------------------|----------------------------------------------------------------------------------------------------|----------------------------------------------------------------------------------------------------|----------------------------------------------------------------------------------------------------|
|            | Espace<br>Dernière éc | dition disponible                                                      | Choix du numéro ou o                                                                                  | de la période                                                                                                    | Q Rechercher une publication                                                                                                    |
|            | 0-9   A<br><b>0-9</b> |                                                                        | F   G   H   I   J   K   L   M                                                                         | N   O   P   Q   R   S   T   I                                                                                                    | Recherche par titre                                                                                                    |
|            | 01 net                |                                                                        | 01 net - Hors-série                                                                                   | Les 2 Rives (Sorel-Tracy,<br>QC)                                                                                                    | 24 Heures (Suisse)                                                                                                    |
| Navigatio  | n par 1 <sup>èr</sup> | re <b>lettre du tit</b><br>soldes a lous grace a<br>che pédagogique () | re du journal<br>ernant<br>chnologies<br>actuelles et comment les utiliser à<br>leur plein potentiel. | Hebdomadaire desservant la<br>région de Sorel-Tracy au Québec.<br>Exact reflet de la collectivité qu'il<br>sert, Les 2 Rives constitue la<br>meilleure et parfois la seule<br>source de nouvelles locales. | Le quotalen vaudois 24 heures<br>propose quatre éditions<br>spécifiques aux quatre grandes<br>régions du canton de Vaud:<br>Edition Riviera/Chablais, Edition<br>Nord vaudois/Broye, Edition<br>région la Côte, et (] |

# - POUR ALLER PLUS LOIN -

PDF L'éditeur met à disposition un <u>guide complet</u> sur Europresse.

Vous avez des questions ? Vous souhaitez une formation sur cette ressource ?

Contactez vos <u>bibliothèques</u> !

Mise à jour en février 2021